Fondamenti di Informatica e Laboratorio T-AB e Fondamenti di Informatica T1 Ingegneria Elettronica e Telecomunicazioni e Ingegneria dell'Automazione a.a. 2011/2012

# Lab 01 Introduzione a Codelite

# Costruzione di un'Applicazione

Per costruire un'applicazione occorre:

- compilare il file (o *i* file se più d'uno) che contengono il testo del programma (file sorgente) Il risultato sono uno o più file oggetto.
- collegare i file oggetto l'uno con l'altro e con le librerie di sistema.

# Compilazione di un'Applicazione

- 1) Compilare il file (o *i* file se più d'uno) che contengono il testo del programma
  - File *sorgente*: estensione . c
  - File oggetto: estensione .oo .obj

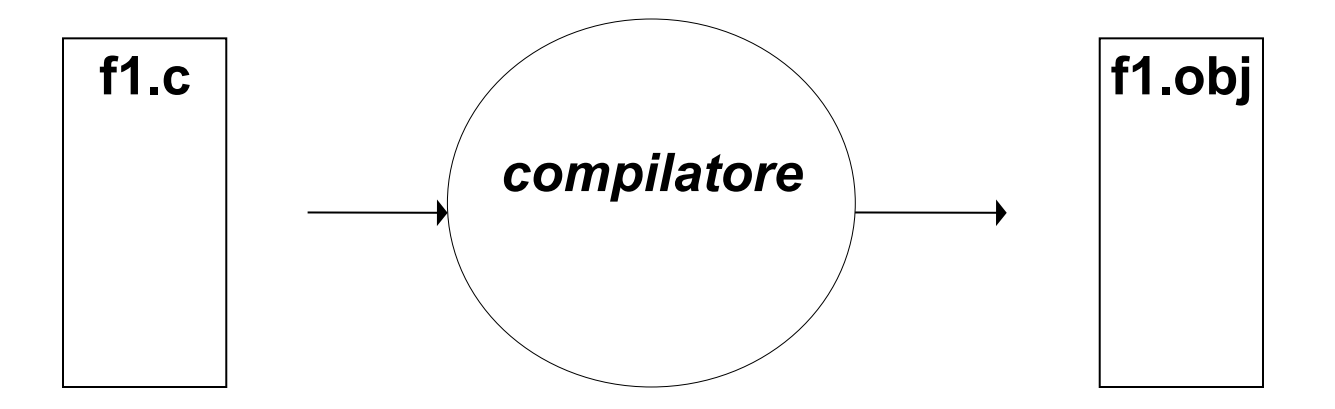

f1.obj: Una versione tradotta che però <u>non è autonoma</u> (e, quindi, non è direttamente eseguibile).

# Collegamento (Linking) di un'Applicazione

- 2) Collegare il file (o *i* file) oggetto fra loro e con le librerie di sistema
  - estensione .oo .obj – File oggetto:
  - File eseguibile: estensione . exe o nessuna

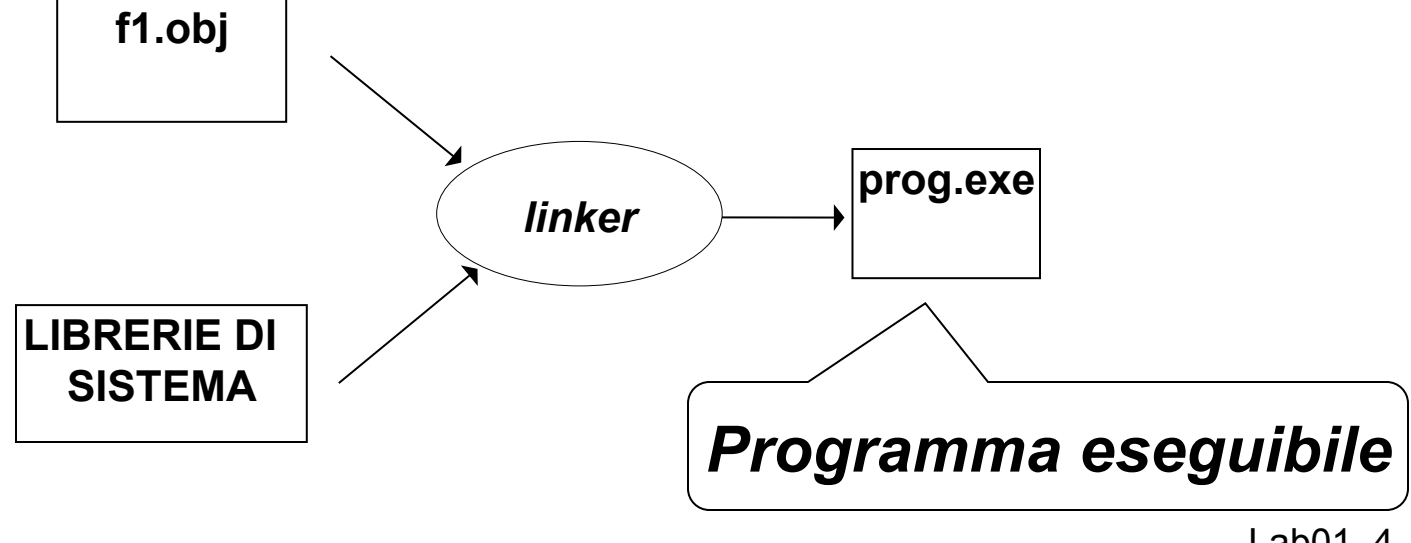

Collegamento (Linking) di un'Applicazione

#### **LIBRERIE DI SISTEMA**:

insieme di componenti software che consentono di <u>interfacciarsi col sistema operativo</u>, <u>usare le risorse da esso gestite</u>, e realizzare alcune "istruzioni complesse" del linguaggio

# Ambienti Integrati

#### Oggi, gli <u>ambienti di lavoro integrati</u> automatizzano la procedura:

- compilano i file sorgente (se e quando necessario)
- invocano il linker per costruire l'eseguibile

#### <u>ma per farlo devono sapere:</u>

- *quali file sorgente* costituiscono l'applicazione
- *il nome dell'eseguibile* da produrre.

Progetti

# È da queste esigenze che nasce il concetto di *PROGETTO*

- un contenitore concettuale (e fisico)
- che elenca i file sorgente in cui l'applicazione è strutturata
- ed eventualmente altre informazioni utili.

Oggi, *tutti* gli ambienti di sviluppo integrati, *per qualunque linguaggio*, forniscono questo concetto e lo supportano con idonei strumenti.

#### Download an installer which includes codelite IDE + MinGW suite (GNU toolchain + WinAPI)

| 🛃 CodeLite - Revision: 5377                                                                                                    |                                                         |  |  |  |  |  |  |
|----------------------------------------------------------------------------------------------------|---------------------------------------------------------|--|--|--|--|--|--|
| File Edit View Search                                                                                                    | Workspace Build Debug Plugins Perspective Settings Help |  |  |  |  |  |  |
| i 📑 💼 🕐 i 🖉 i                                                                                                    | New Workspace                                           |  |  |  |  |  |  |
| i 💽 😣 🔂 i 🍪                                                                                                    | Close Workspace                                         |  |  |  |  |  |  |
| Workspace View                                                                                                    | Reload Workspace Tromito il monu                        |  |  |  |  |  |  |
| Workspace Explorer                                                                                                    | Workspace Settings                                      |  |  |  |  |  |  |
|                                                                                                    | Workspace Editor Preferences Workspace scegliere        |  |  |  |  |  |  |
| Program Files (x86)                                                                                                    | Import MS Visual Studio solution                        |  |  |  |  |  |  |
| ▶ - 📄 7-Zip                                                                                                    | New Project                                             |  |  |  |  |  |  |
| A Game of Throi                                                                                                    | Add an existing project arkspace                        |  |  |  |  |  |  |
| <ul> <li>Apple Software l</li> <li>CodeLite</li> </ul>                                                                                                    | Open Active Project Settings Alt-F7                     |  |  |  |  |  |  |
| ⊳ 🦲 config                                                                                                    | Retag Workspace ( Full )                                |  |  |  |  |  |  |
| Debuggers                                                                                                    | Retag Workspace ( Quick )                               |  |  |  |  |  |  |
| <ul> <li>ipc</li> <li>iexers</li> <li>iexers<!--</th--><th>No workspaces found.</th></li></ul> | No workspaces found.                                    |  |  |  |  |  |  |

| ck L         | inks:                                                    |                          |
|--------------|----------------------------------------------------------|--------------------------|
| Lite W       | New Workspace                                            |                          |
| <u>e a N</u> | Workspace Name:                                          |                          |
| _            | TestWorkspace                                            |                          |
| _            | Workspace Path:                                          |                          |
|              | C:\Users\alessiobonfietti\Desktop\TestWks                |                          |
| -            | Create the workspace under a separate directory          |                          |
| urkena       | File Name:                                               | Inserire il nome del     |
| лкарс        | C:\Users\alessiobonfietti\Desktop\TestWks\TestWorkspace. |                          |
|              |                                                          | Workspace ed il percorso |
| -            |                                                          |                          |
|              | Create                                                   | Cancel                   |
| es four      | u.                                                       |                          |

Si consiglia di lavorare sempre in c:\temp

Codel ite - Revision: 533

#### Ogni workspace può contenere uno o più progetti

| File I | Edit   | View   | Search | Wor              | kspace )                   | Build                             | Debug                             | Plugins             | Perspective | Setting | gs Help         |
|--------|--------|--------|--------|------------------|----------------------------|-----------------------------------|-----------------------------------|---------------------|-------------|---------|-----------------|
|        |        |        |        |                  | New W<br>Open V<br>Close V | 'orkspac<br>Vorkspa<br>Vorkspa    | е<br>се<br>се                     |                     |             | 7       | 🗼 i 🎻 i 🖻 🕞 i 🔍 |
| Worksp | ace V  | iew    |        |                  | Reload                     | Worksp                            | ace                               |                     |             | - 1     |                 |
| Wo     | orkspa | ce E   | plorer |                  | Worksp<br>Worksp<br>Import | oace Sett<br>oace Edit<br>MS Visu | tings<br>tor Prefer<br>Jal Studio | ences<br>solution f | ïle         |         |                 |
| 👩 Te   | stWor  | kspace |        | $\boldsymbol{<}$ | New Pr                     | oject                             |                                   |                     |             |         |                 |
|        |        |        |        |                  | Add an                     | existing                          | project                           |                     |             |         |                 |
|        |        |        |        |                  | Open A                     | Active Pr                         | oject Sett                        | tings               | Alt-        | -F7     |                 |
|        |        |        |        |                  | Retag \                    | Vorkspa                           | ce ( Full )                       |                     |             | _       |                 |
|        |        |        |        |                  | Retag \                    | Vorkspa                           | ce ( Quic                         | k)                  |             |         |                 |
|        |        |        |        |                  |                            |                                   |                                   |                     |             |         |                 |

| New project                                                                                                    |                                                                                          |
|----------------------------------------------------------------------------------------------------|------------------------------------------------------------------------------------------|
| Categories:                                                                                                    | Project name:                                                                            |
| Console                                                                                                    | Esempio01                                                                                |
| Templates:                                                                                                    | Project path:                                                                            |
| Туре                                                                                                    | C:\Users\alessiobonfietti\Desktop\TestWks Browse                                         |
| <ul> <li>Simple executable (g++)</li> <li>Simple executable (Cobra)</li> <li>Simple executable (wxWidgets enabled)</li> <li>Simple executable (gcc)</li> </ul> | Compiler type:<br>gnu gcc<br>Create the project under a separate directory<br>File name: |
| Simple executable (MSVC)                                                                                                    | C:\Users\alessiobonfietti<br>Inserire il nome del                                        |
| Selezionare la                                                                                                    | Note that this project is se<br>gcc)                                                     |
| ategoria ' <b>Console</b> '<br>d il template ' <b>gcc</b> '                                                                                                    | OK Cancel                                                                                |

| File Edit View Search Workspace                               | Build Debug Plugins Perspective Settings Help C++                                        |
|---------------------------------------------------------------|------------------------------------------------------------------------------------------|
| E 📄 🙆 💆 🗙 I                                                   | 🔏 💼 💼 🦘 🛷 🧼 🌪 🚖 🕴 🖌 🗄 🗟 🖓 🗄 🗟 🖓 🐇 🖉 👘                                                    |
| i 💽 🙁 🗊 🎼 🏠 i 🕨                                               | 🔲 🗍 🥑 🔶 🔁 😵                                                                              |
| Workspace View X                                              | <global>  main(int argc, char **argy)</global>                                           |
| Workspace Explorer Tabs Tab =                                 |                                                                                          |
| 🏳 🕀 🏤 👧 💀                                                     | main.c X                                                                                 |
| Debug 👻                                                       |                                                                                          |
| TestWorkspace                                                 | 3 int main(int argc, char **argv)                                                        |
| a 📄 Esempio01                                                 | 4 💌 {                                                                                    |
| ⊿ 📄 src                                                       | <pre>5 printf("hello world\n"); 6 printf("hello world\n");</pre>                         |
| G main.c                                                      | 7                                                                                        |
|                                                               | 8                                                                                        |
|                                                               |                                                                                          |
|                                                               | Editor View                                                                              |
| <b>TT</b> 7 <b>1 T</b> 7                                      |                                                                                          |
| Workspace Vie                                                 | ew                                                                                       |
|                                                               |                                                                                          |
|                                                               |                                                                                          |
|                                                               |                                                                                          |
|                                                               |                                                                                          |
|                                                               |                                                                                          |
| Output View                                                   |                                                                                          |
| Build A Errors Q Search Q                                     | Replace / 🔍 References / 📓 Output 🛛 / Trace / 🔂 Tasks / 🖾 BuildQ / 🖌 CppCheck / 🐒 CScope |
| Current working directory: C:<br>Running program: le exec.exe | \Users\alessiobonfietti\Desktop\TestWks\Esempio01\Debug                                  |
| Program exited with return co                                 | de:                                                                                      |
| 2                                                             | Output View                                                                              |
| 4                                                             |                                                                                          |
|                                                               |                                                                                          |
| 71                                                            |                                                                                          |
| Send:                                                         |                                                                                          |

| File  | Edit           | View             | Search   | Worl           | cspace | Build                                              | Debu   | ig P        |
|-------|----------------|------------------|----------|----------------|--------|----------------------------------------------------|--------|-------------|
|       |                | 1                | P        | V              | ×      | Ж                                                  |        | È           |
|       |                | J                |          | (R)            |        |                                                    |        | C           |
| Works | space \        | /iew             |          |                | ×      | :<br>  <gl< td=""><td>obal&gt;</td><td></td></gl<> | obal>  |             |
| w     | orksp          | ace E            | xplorer  | Tabs           | Tab ₹  |                                                    | nain.c | ×           |
| 9     | Ð 🖷            |                  | <b>S</b> |                |        |                                                    | 1      | 1 <b>±</b>  |
| Debu  | ig             |                  |          |                | -      |                                                    | 2      |             |
| T     | estWo          | rkspace          | 2        |                |        | 11                                                 | 3      | i           |
|       | Ese            | mpio01           |          |                |        |                                                    | 4      | ▼ {         |
|       | 4              | src              |          |                |        |                                                    | 5      |             |
|       |                | C mai            | n.c      |                |        |                                                    | 6      |             |
|       |                |                  |          |                |        |                                                    | 7      | }           |
|       |                |                  |          |                |        | •                                                  |        |             |
| Outpu | t View         |                  |          |                |        |                                                    |        |             |
|       | 🛛 Buil         | ا 🔔 / ا          | Errors   | Q Sea          | rch 🤉  | Repla                                              | ce 0   | Refe        |
| (     | Curre<br>Runni | nt wor<br>ng pro | king d   | irect<br>le ex | ory: C | :\Usei<br>./Ese                                    | s\ale  | essic<br>D1 |

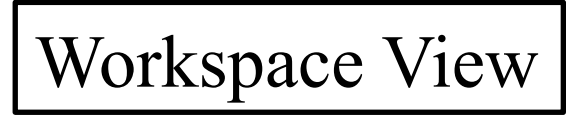

Alla creazione di un progetto, l'IDE **Codelite** crea automaticamente il file principale contenente la funzione main del programma.

Da questa interfaccia è dedicata alla gestione dei file sorgente

| Click destro sulla directoy 'src'                                                                                                    |                                                                                                    |  |  |  |  |  |  |  |  |
|----------------------------------------------------------------------------------------------------|----------------------------------------------------------------------------------------------------|--|--|--|--|--|--|--|--|
| er aggiungere un file sorgente                                                                                                    |                                                                                                    |  |  |  |  |  |  |  |  |
| Workspace View <global>         Workspace       Explorer       Tabş       Tab =         Imain.c       1       1       1         Debug       Imain.c       1       1         Imain.c       1       1       1         Imain.c       1       1       1<td>Image: Second Second</td></global> | Image: Second Second |  |  |  |  |  |  |  |  |
| Output View           Build         Errors         Search         Replace         References         References           Current, working, directory:         C:\Users\alessichonfiett                                                                                                    | OK Cancel                                                                                                    |  |  |  |  |  |  |  |  |

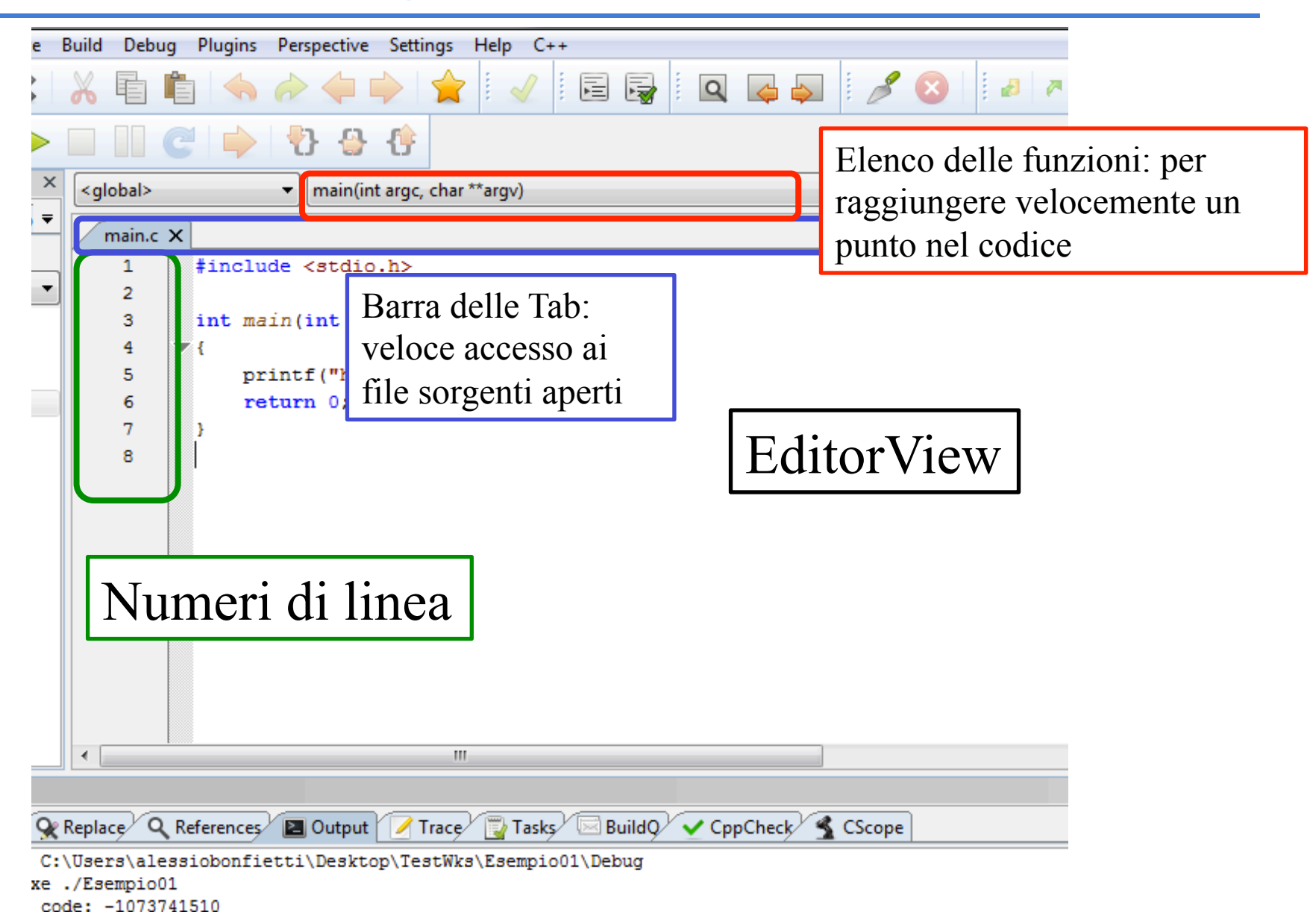

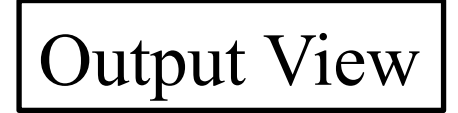

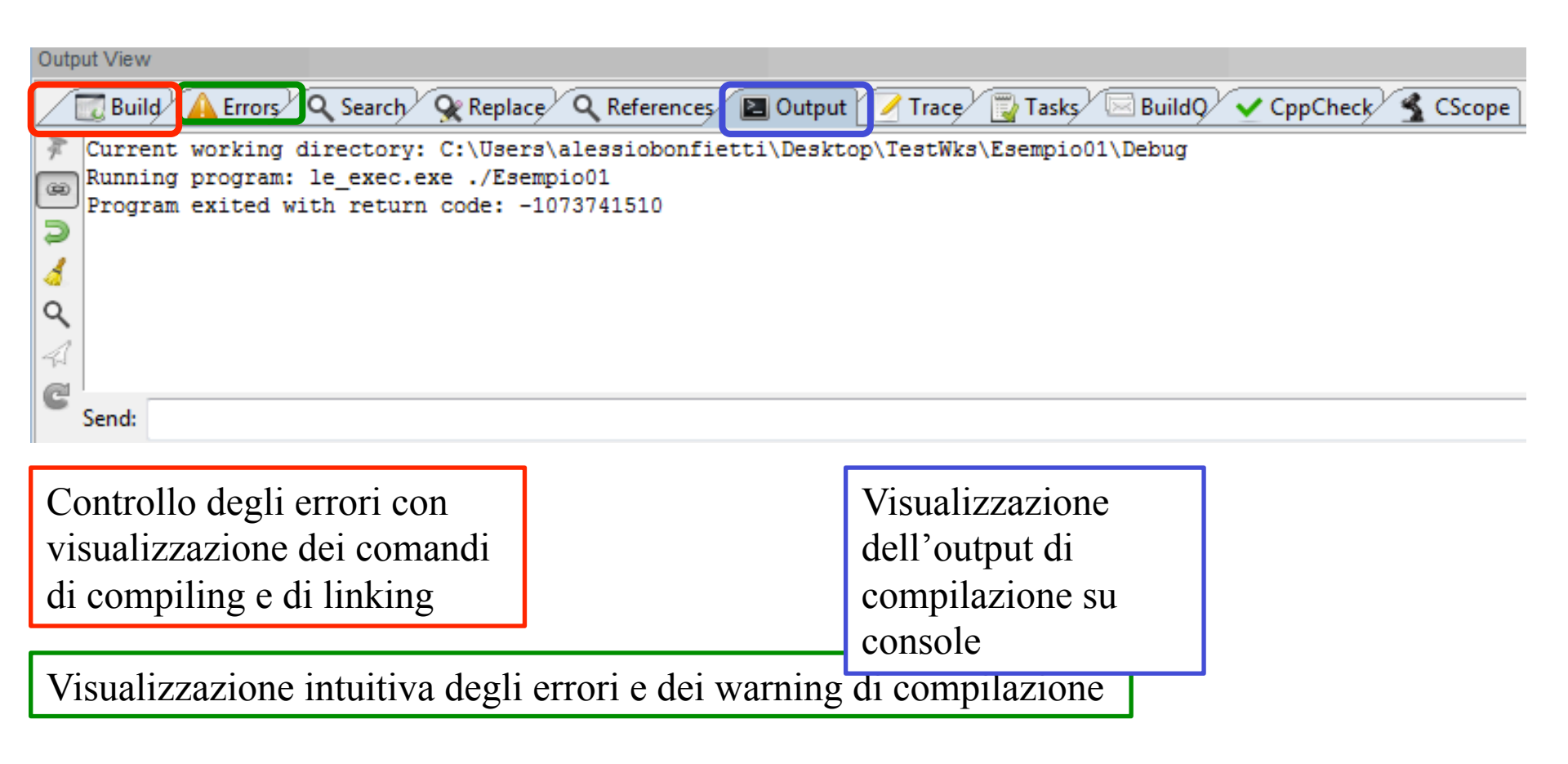

| :h Worksp | oace [ | Build | Debug       | Plugins      | Perspectiv | /e Settings  | Help  | C++                       |
|-----------|--------|-------|-------------|--------------|------------|--------------|-------|---------------------------|
|           | ×      |       | Configura   | tion Mana    | iger       |              |       |                           |
|           |        |       | Run         |              |            | Ctrl-F5      | ]     | Per Eseguire il programma |
|           |        | :     | Stop        |              |            |              |       |                           |
| Tabe T    | ah T   |       | Build Proje | ect          |            | F7           | fargv | <i>v</i> )                |
|           |        |       | Compile C   | Current File | 2          | Ctrl-F7      |       |                           |
| <i>J</i>  | _      |       | Clean Proj  | ect          |            |              |       |                           |
|           | _      |       | Stop Build  |              |            |              | **a   | Build = Compile + Link    |
|           |        |       | Rebuild Pr  | roject       |            |              |       |                           |
|           | _      |       | Build and ( | Run Projec   | ct         | Ctrl-F9      | (n")  | );                        |
|           |        |       | Build Worl  | kspace       |            | Ctrl-Shift-B |       |                           |
|           |        |       | Clean Wor   | rkspace      |            |              |       |                           |
|           |        |       | Rebuild W   | orkspace     |            |              |       |                           |
|           |        |       | Batch Buil  | d            |            |              |       |                           |
|           |        |       | Next Build  | Error        |            | F4           |       |                           |
|           |        |       |             |              |            |              | _     |                           |

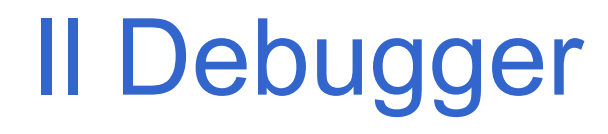

Una volta scritto, compilato e collegato il programma (ossia, costruito l'eseguibile)

occorre uno strumento che consenta di

- eseguire il programma <u>passo per passo</u>
- vedendo le variabili e la loro evoluzione
- e <u>seguendo le funzioni</u> via via chiamate.

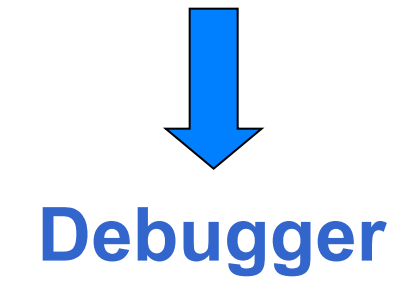

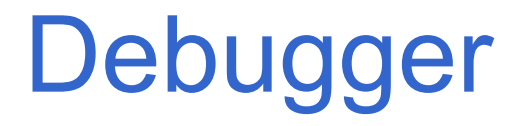

- Sia Codelite sia altri ambienti di sviluppo incorporano un *debugger* con cui eseguire il programma,
- riga per riga
  - entrando anche dentro alle funzioni chiamate
  - oppure considerando le chiamate di funzione come una singola operazione
- oppure <u>inserendo breakpoints</u>

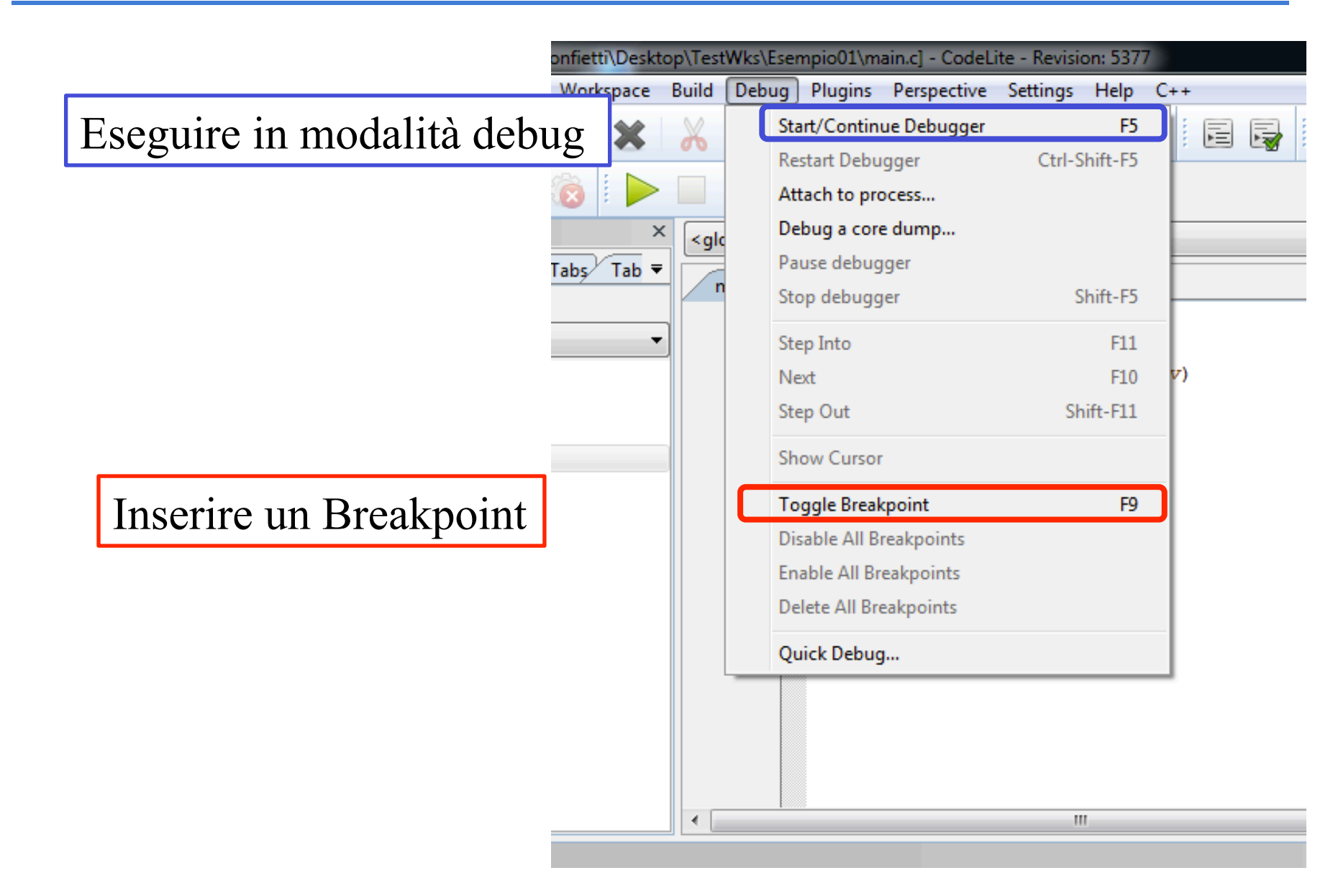

# Fase di Debugging

- Prima di iniziare la sessione di debugging e' possibile inserire i cosiddetti breakpoints
  - punti di interruzione nell'esecuzione del programma in cui il debugger fornisce una "fotografia" dello stato delle variabili
- Per inserire un breakpoint posizionare il cursore nel punto in cui si vuole fermare il debug e (alternative):
  - Utilizzare il comando da Menù
  - Premere F9
  - Singolo click a fianco del numero di riga

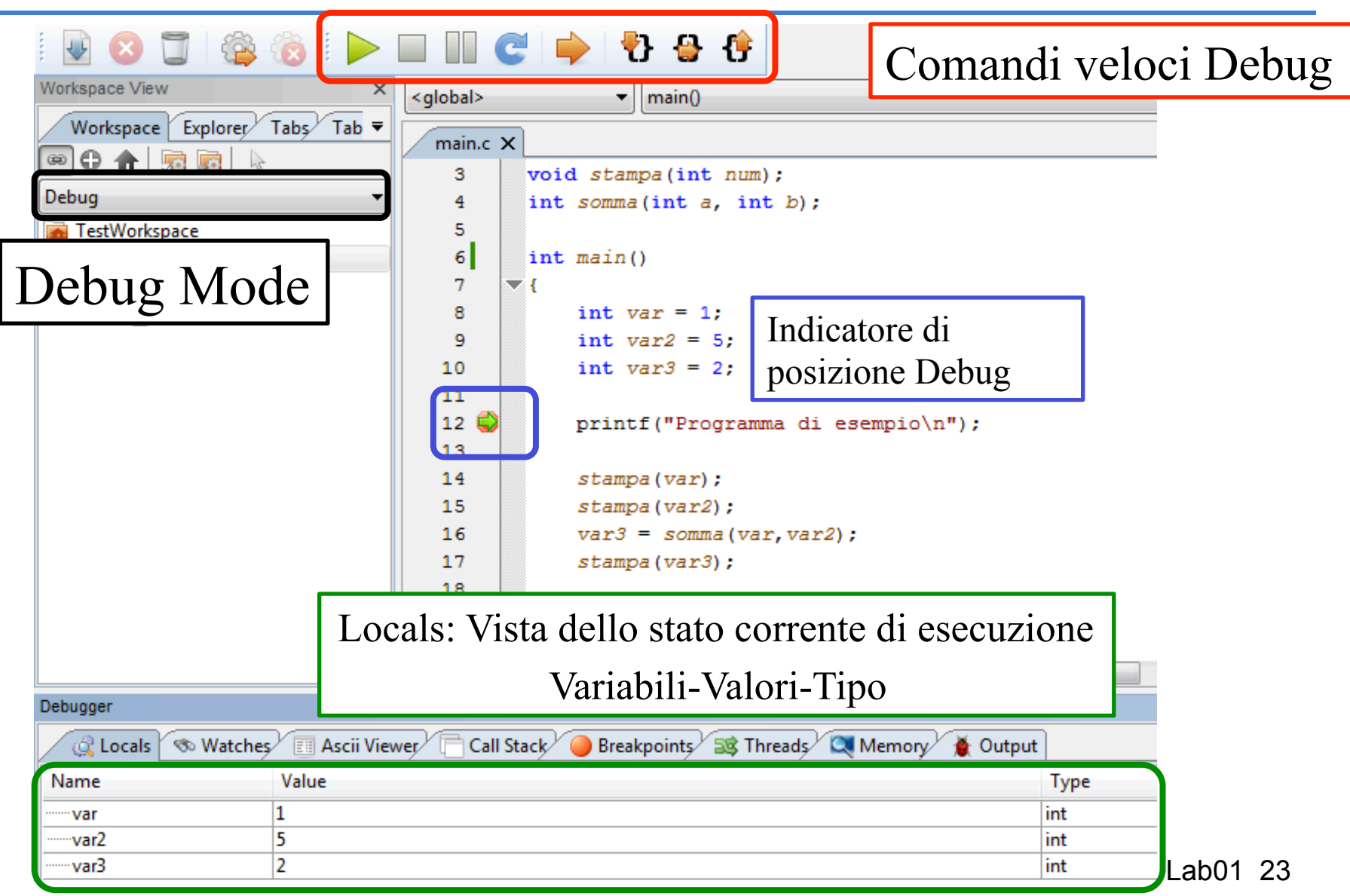

# Debugger: Come Procedere

- Nel menu Debug che compare quando il Debugger e' attivo ci sono alcune voci importanti:
  - <u>Execute</u>: esegue il programma fino al prossimo Debug
  - <u>Step in</u>: esegue passo passo le istruzioni di una funzione
  - Step Out: esegue l'istruzione e torna alla funziona chiamante
  - <u>Next</u>: esegue l'istruzione corrente
  - Show current line: permette di posizionare il cursore in una determinata posizione nel sorgente e esegue tutte le istruzioni fino ad arrestarsi al cursore.

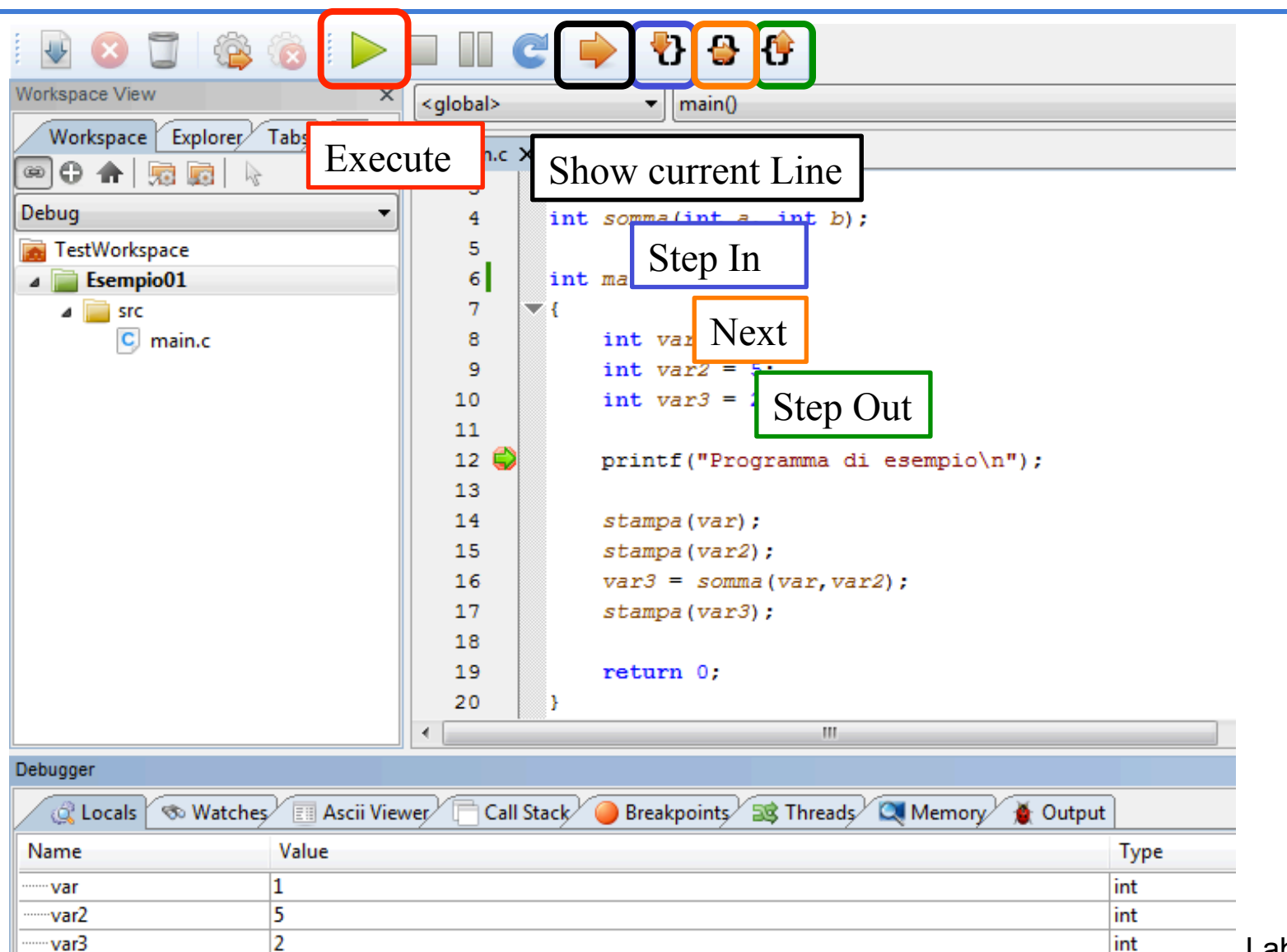

·var3

int

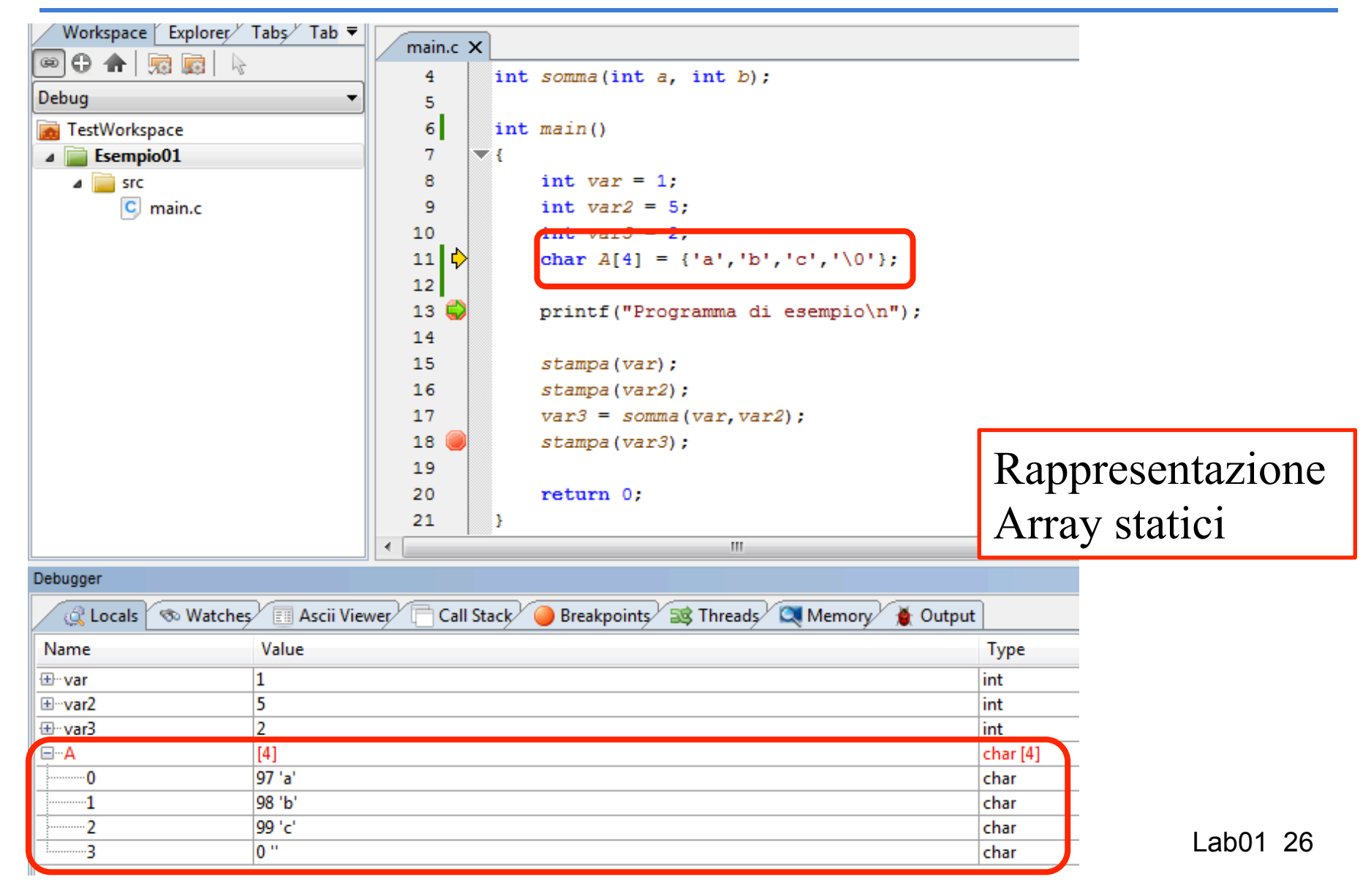

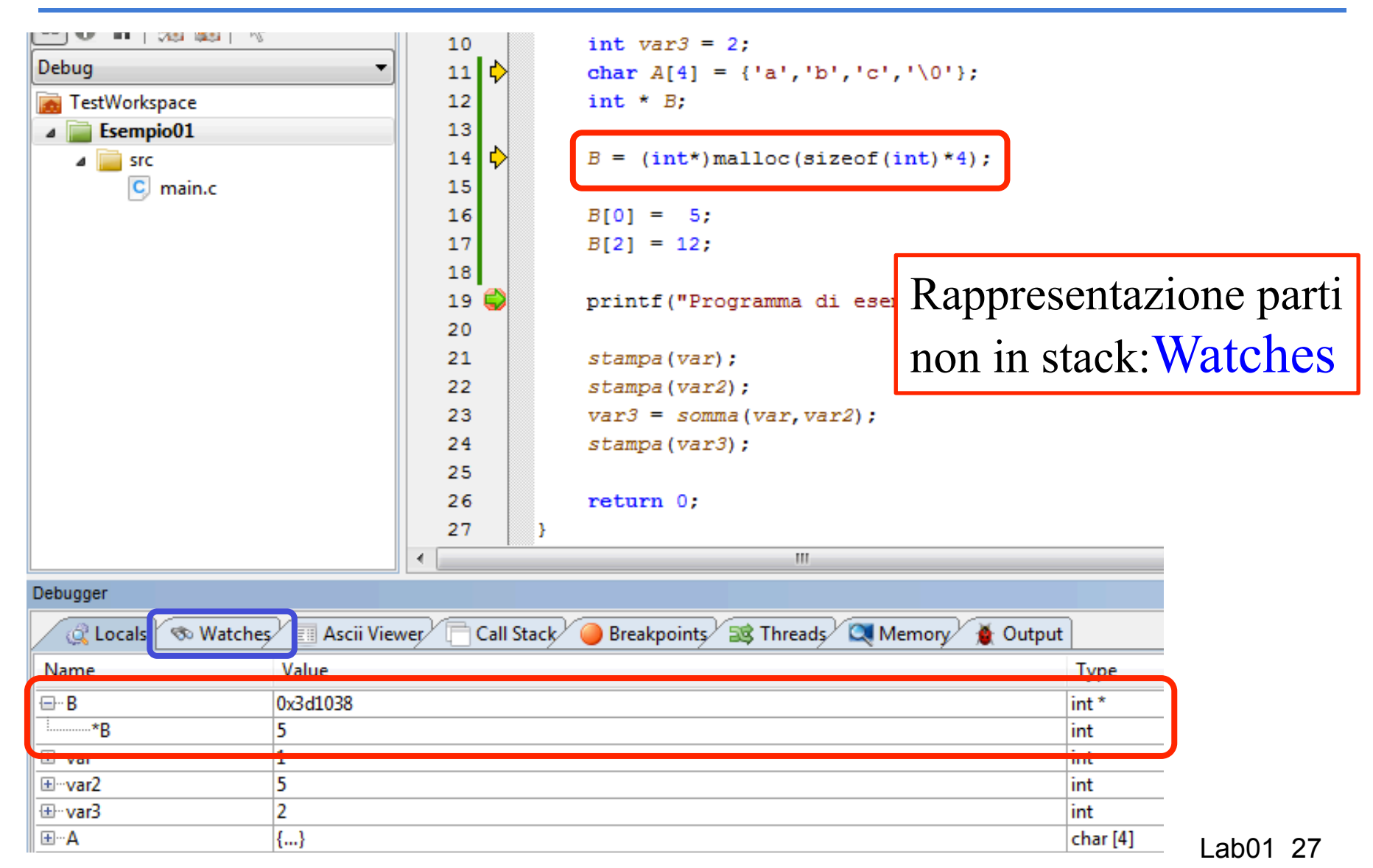

| New watch<br>Expression to wa | tch:                     |                               | Rappresenta<br>non in stack | zione parti<br>Watches |
|-------------------------------|--------------------------|-------------------------------|-----------------------------|------------------------|
| Debugger                      | OK                       | Cancel                        |                             | ×                      |
| I Cocals                      | \infty Watches 🔳 Ascii V | /iewer 🖯 📄 Call Stack 🦯 🥥 Bre | akpoints 🛛 式 Threads        | 💐 Memory 🛛 🐞 🕨         |
| Expression                    | Value                    | Туре                          |                             | New                    |
| ······B[2]                    | 12                       | int                           |                             |                        |
|                               |                          |                               |                             | Delete                 |
|                               |                          |                               |                             | Delete All             |
|                               |                          |                               |                             |                        |

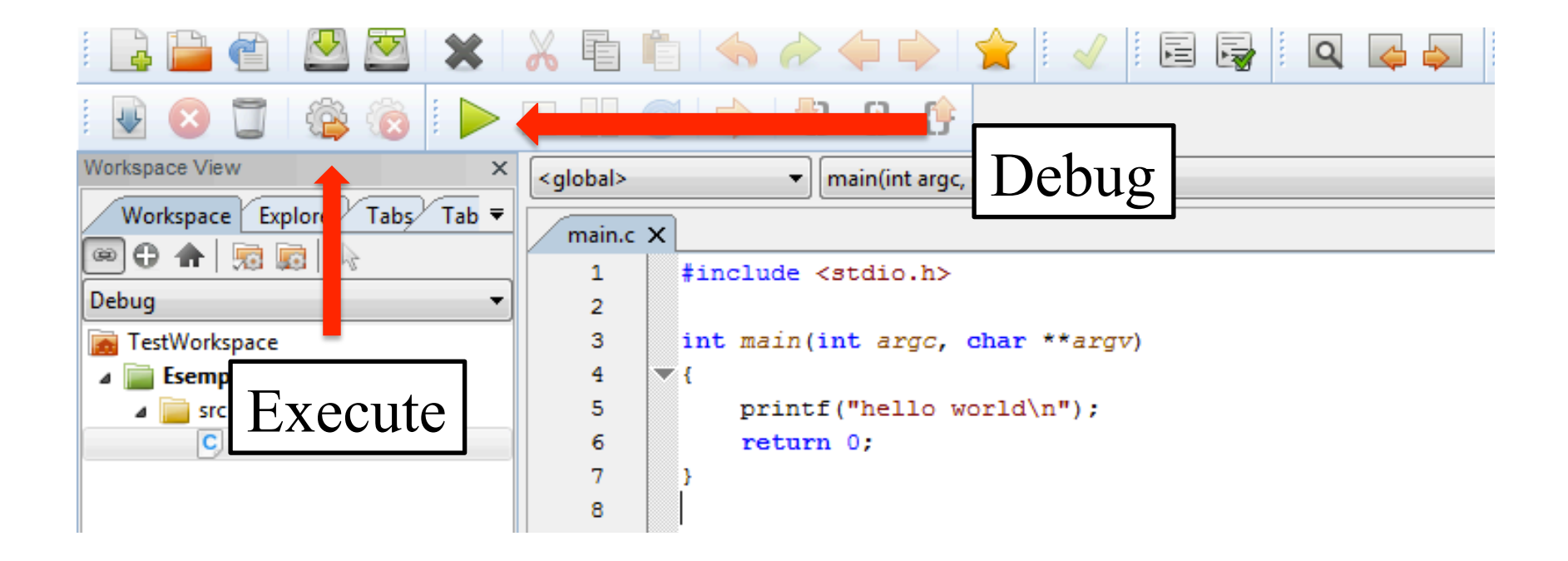

# **Build: Warning**

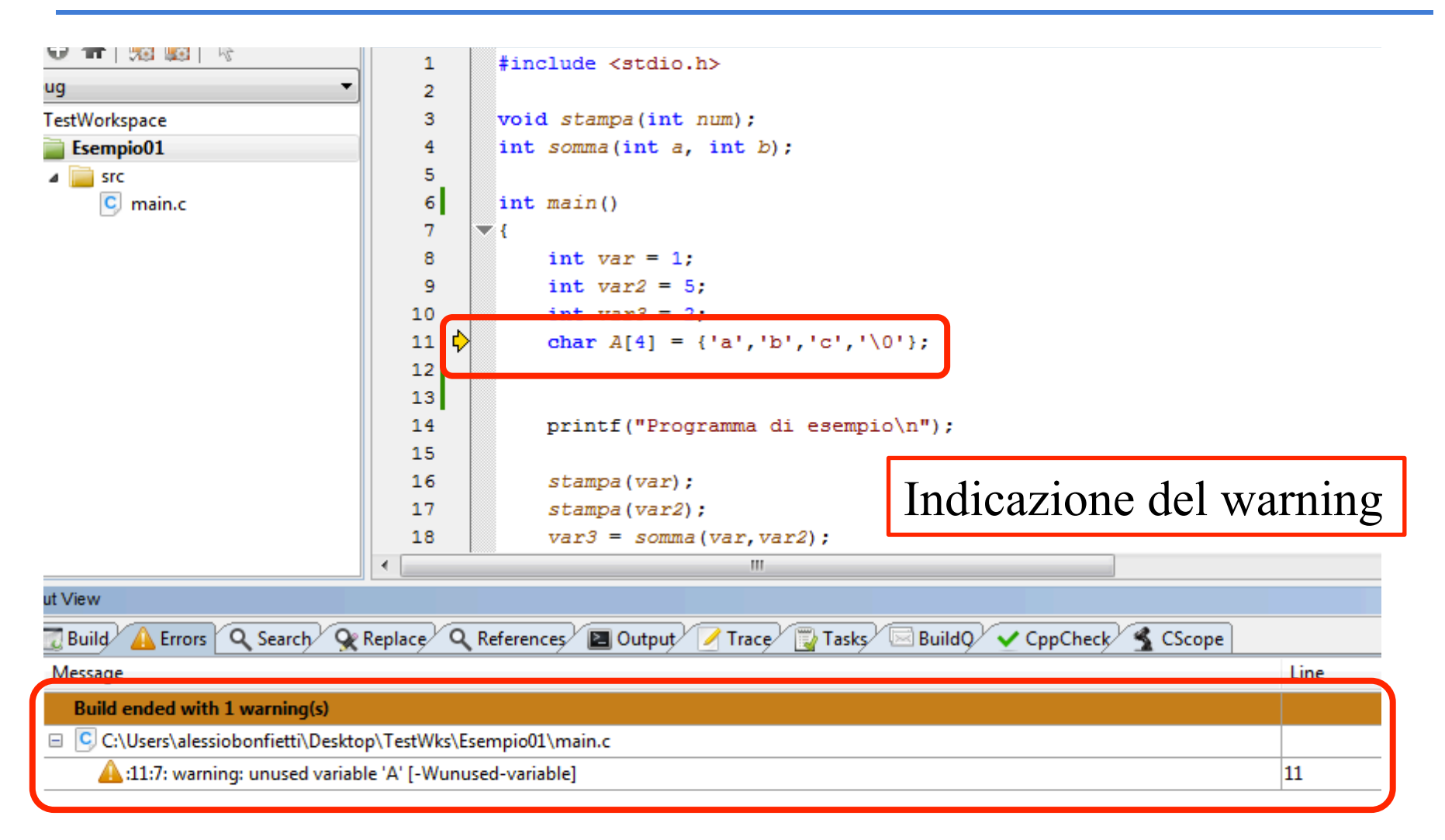

#### **Build: Errors**

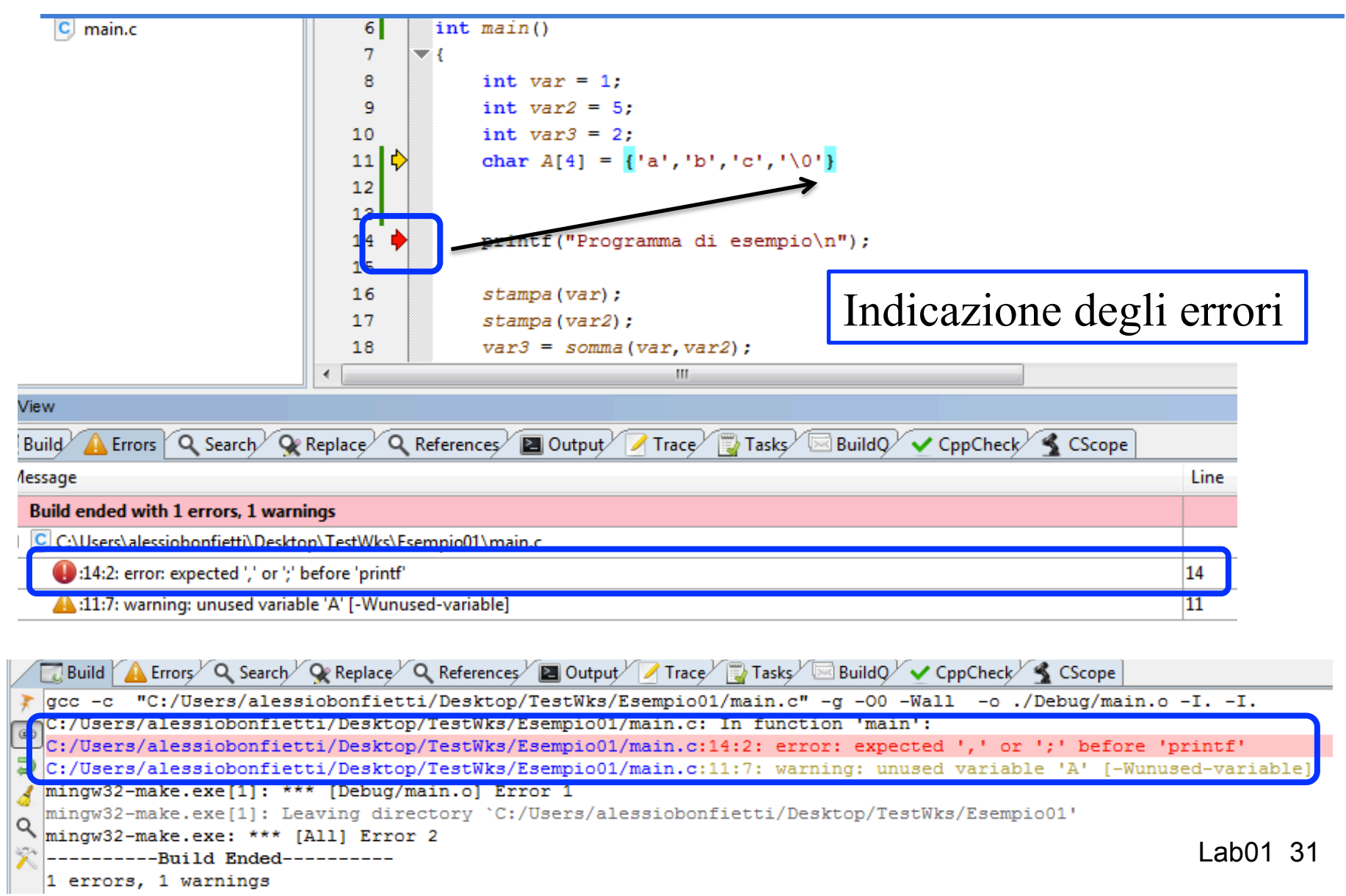